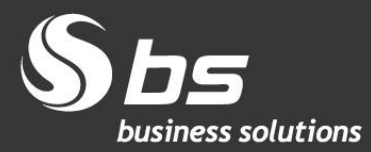

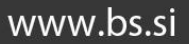

# Navodila za postopek knjiženja poslovnih najemov po 01.01.2019

**Microsoft Partner** 

© 2018 Business Solutions d.o.o. (BS)

Postopek knjiženja poslovnih najemov po 01.01.2019 za MS Dynamics NAV 2016 z BS lokalizacijo

Avtorji: BS Team

# Kazalo vsebine

| 1    | Knji | njiženje poslovnega najema v NAV 2016 po 01.01.2019   |    |  |  |  |  |  |
|------|------|-------------------------------------------------------|----|--|--|--|--|--|
|      | 1.1  | Osnovno                                               | .1 |  |  |  |  |  |
|      | 1.2  | Izjeme oz. poenostavitve                              | .1 |  |  |  |  |  |
|      | 1.3  | Pomembno                                              | .2 |  |  |  |  |  |
| 2    | Nav  | odila za knjiženje                                    | .2 |  |  |  |  |  |
|      | 2.1  | Vnos poslovnega najema od 01.01.2019 dalje            | .2 |  |  |  |  |  |
|      | 2.2  | Knjiženje obveznosti iz najema                        | .3 |  |  |  |  |  |
|      | 2.3  | Plačilo začetnih stroškov ob najemu                   | .4 |  |  |  |  |  |
|      | 2.4  | Pripoznanje stroškov amortizacije od najetih sredstev | .4 |  |  |  |  |  |
|      | 2.5  | Pripoznanje stroškov obresti od obveznosti            | .5 |  |  |  |  |  |
|      | 2.6  | Mesečni/letni račun za najemnino                      | .5 |  |  |  |  |  |
| 2.6. |      | 1 Prejeti račun brez DDV                              | .5 |  |  |  |  |  |
|      | 2.6. | 2 Prejeti račun z vstopnim DDV                        | .6 |  |  |  |  |  |
|      |      |                                                       |    |  |  |  |  |  |

## 1 Knjiženje poslovnega najema v NAV 2016 po 01.01.2019

#### 1.1 Osnovno

Do konca leta 2018 je/bo **najemnik** poslovni najem izkazoval le kot strošek najemnine. Najetih sredstev v bilanci stanja ni izkazoval, dolga, ki izhaja iz sklenjene pogodbe o dolgoročnem najemu, pa prav tako ne (ali eventualno med zunajbilančnimi sredstvi in obveznostmi).

Po 01.01.2019 v skladu s spremenjenimi računovodskimi standardi <u>https://www.uradni-</u> <u>list.si/glasilo-uradni-list-rs/vsebina/2018-01-3901/spremembe-slovenskih-racunovodskih-</u> <u>standardov-2016</u> bodo **najemniki** sredstva v dolgoročnem najemu izkazovali med svojimi sredstvi kot **pravico do uporabe sredstva**, hkrati bodo na strani obveznosti izkazovali **obveznost iz najema**. Strošek najema bo potrebno preračunavati, od 1.1.2019 bo v izkazu poslovnega izida med **stroški amortizacije in stroški obresti**. Na dolgi rok bo strošek knjižen v enaki vrednosti.

Na dolgi rok gre za enak strošek, vendar po starih pravilih strošek storitev (najemnine), po novih pa strošek amortizacije in obresti.

## 1.2 Izjeme oz. poenostavitve

Izjeme oz. poenostavitve, za katere velja knjiženje po starem (kot strošek najema), če najemnik knjiži po SRS:

- Mikro, majhne družbe
- Vrednost novega osnovnega sredstva do 9.999 EUR
- Kratkoročni najem (do 12 mesecev) oz. vsi najemi, ki končajo oz. zapadejo v 2019

Če najemnik uporabi izjemo, plačila najemnine pripoznava kot stroške enakomerno v času trajanja najema. Torej podobno, kot je veljalo za obstoječi poslovni najem.

Knjižbe: Najemnine / Obveznosti do dobaviteljev

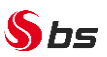

## 1.3 Pomembno

Priporočamo:

- Dobrodošlo, je da bi se vse te knjižbe vezane na en najem, delale po isti dimenziji;
- Mogoče je tudi, da se vse knjižbe že takoj poknjižijo, tudi za vsa obdobja naprej (kot pri razmejitvah). Če se vsebina najema spremeni, bodo v tem primeru delali popravki.

<u>PRIMER za prvo alinejo</u>: v Oddelki > Vodenje financ > Nastavitev > Dimenzije odpremo novo dimenzijo, npr. NAJEM in za vsako pogodbo odpremo novo vrednost te dimenzije preko menija NAVIGIRAJ > Vrednosti dimenzij:

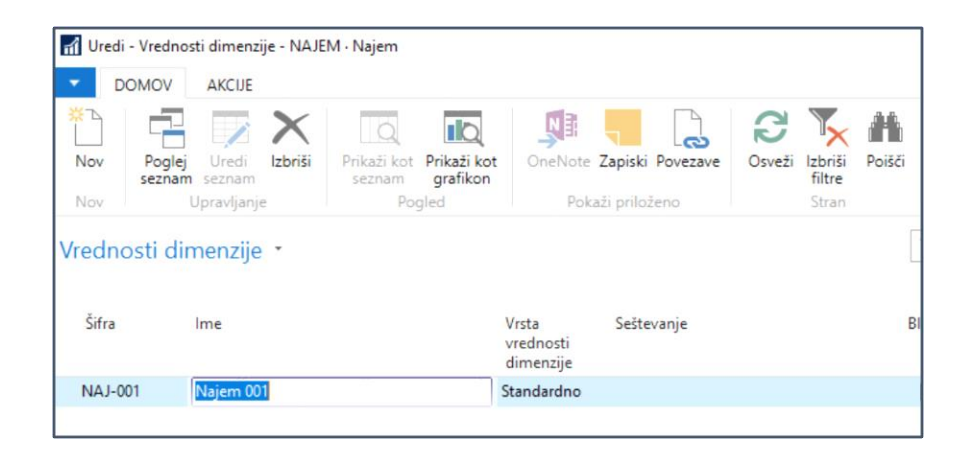

# 2 Navodila za knjiženje

## 2.1 Vnos poslovnega najema od 01.01.2019 dalje

Dostop do obdelave je mogoč preko navigacijskega menija *Oddelki > Vodenje financ > Osnovna* sredstva > Osnovna sredstva ali preko iskalnika obrazcev za direktni dostop, kje vpišete »Osnovna sredstva«. Odprete **Kartico osnovnega sredstva, ki je predmet najema** tako, da v meniju *DOMOV* kliknete na gumb »*Nov*«.

Ker ne gre za klasična osnovna sredstva, ampak za pravice do uporabe sredstva, ki je predmet najema, lahko ta osnovna sredstva ločimo na več načinov, ki jih omogoča NAV:

- Predpono osnovna sredstva nadomestimo z drugo predpono, npr. NAJ-;
- Odpremo novo knjigo amortizacije, npr. KNJNAJEM (na kartici osnovnega sredstva zavihek *Vrstice* in stolpec Šifra knjige popravka vrednosti);

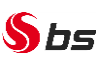

• Odpremo novo dimenzijo, npr. NAJEM in za vrednost dimenzije določimo št. osnovnega sredstva (na kartici osnovnega sredstva vnos v meniju *NAVIGIRAJ* in ikona »*Dimenzije*«).

Pri določanju knjižne skupine osnovnega sredstva (na kartici osnovnega sredstva zavihek *Knjiženje* in polje Knjižna skupina OS) sledimo vrsti osnovnega sredstva, kot bi bilo klasično osnovno sredstvo. Priporočljivo je tudi, da si za tovrstna osnovna sredstva odprete nove analitične konte in knjižne skupine.

Stopnjo amortizacije določite glede na dobo trajanja najema.

| 🚮 Uredi - Kartica osnovnega                    | sredstva - NAJ-002 · Najer | n poslovnega prostora                       |                                             |                             |                                      |               |        |                           |        |
|------------------------------------------------|----------------------------|---------------------------------------------|---------------------------------------------|-----------------------------|--------------------------------------|---------------|--------|---------------------------|--------|
| DOMOV AKCIJE                                   | NAVIGIRAJ PORO             | ĆILA                                        |                                             |                             |                                      |               |        |                           |        |
| Vredi Izraču                                   | naj popravek Knjige pop    | ravka Statistika Kompo                      | conente glavnega Posta                      |                             | te Zapiski Povezave Os               | yeži Izbriši  | → Pojd | fi na<br>šnji             |        |
| X Izbriši v                                    | rednosti vrednos           | sti osno                                    | vnega sredstva                              |                             |                                      | filtre        | Nasi   | lednji                    |        |
| Upravljanje                                    |                            |                                             |                                             |                             | skaži priloženo                      | Stran         |        |                           |        |
| NAJ-002 · Najem po                             | oslovnega prostor          | а                                           |                                             |                             |                                      |               |        |                           |        |
| Splošno                                        |                            |                                             |                                             |                             |                                      |               |        |                           |        |
| Śt.:                                           | NAJ-002                    |                                             |                                             |                             | Komponenta glavnega osi              | novnega sreds | tva:   |                           |        |
| Opis:                                          | Najem poslovnega prosto    | ora                                         |                                             |                             | Opis za iskanje:                     |               | P      | NAJEM POSLOVNEGA PROSTORA |        |
| Opis 2:                                        |                            |                                             |                                             |                             | Odgovorni delavec:                   |               |        |                           | $\sim$ |
| Serijska št.:                                  |                            |                                             |                                             |                             | Neaktivno:                           |               |        |                           |        |
| Glavno OS/Komponenta:                          | [                          |                                             | ~                                           |                             | Blokirano:                           |               | Ę      |                           |        |
|                                                |                            |                                             |                                             |                             | Datum zadnje spremembe               | E.            | 1      | 19. 12. 2018              |        |
| Vrstice                                        |                            |                                             |                                             |                             |                                      |               |        |                           |        |
| Knjiga popravka vrednos                        | ti - 🗋 Nov 🏙 Poišči        | Filter 🐟 Briši filtre                       |                                             |                             |                                      |               |        |                           |        |
| Šifra Knjižna<br>knjige ^ skupina (<br>popravk | Linearno %                 | Način Začeti<br>popravka popra<br>vrednosti | ni datum Kond<br>vka vrednosti popr<br>vred | ini datum<br>ravka<br>nosti | Število let<br>popravka<br>vrednosti | % DDPO Izi    | loč    | Knjižna<br>vrednost       |        |
| KNJNAJEM 003-10                                | 10,00                      | Linearno                                    |                                             |                             |                                      | 0,00 [        |        | 420.391,08                |        |
|                                                |                            |                                             |                                             |                             |                                      |               |        |                           |        |
|                                                |                            |                                             |                                             |                             |                                      |               |        |                           |        |
| Knjiženje                                      |                            |                                             |                                             |                             |                                      |               |        |                           |        |
| Ŝifra razreda OS:                              | NAJEM                      | ~                                           |                                             |                             | Sm Code:                             |               | [      |                           | $\sim$ |
| Šifra podrazreda OS:                           |                            | ~                                           |                                             |                             | Sn Code:                             |               |        |                           | ~      |
| Šifra lokacije OS:                             | OS16                       | ~                                           |                                             |                             | Knjižna skupina OS:                  |               | C      | 003-10 ~                  |        |
| Predračunsko sredstvo:                         |                            |                                             |                                             |                             |                                      |               |        |                           |        |

## 2.2 Knjiženje obveznosti iz najema

Če niste že od najemodajalca dobili ustreznih podatkov, potem lahko v MS Excelu izračunate diskontirano sedanjo vrednost iz bodočih najemnin glede na dobo najema in obrestno mero.

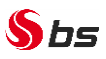

V temeljnici GK za OS poknjižimo osnovno sredstvo in obveznosti do najema.

| I Uredi - Temeljnica GK za OS - PRIVZETO - Privzeta temeljnica        |                         |                                                       |                                       |                  |                           |  |  |
|-----------------------------------------------------------------------|-------------------------|-------------------------------------------------------|---------------------------------------|------------------|---------------------------|--|--|
| DOMOV AKCIJE NAVIGIRAJ                                                |                         |                                                       |                                       |                  |                           |  |  |
| Izbriši Knjiži Knjiži in Zapri<br>natisni postavke \$ Dimenzije       | tev OS<br>Osveži Poišči |                                                       |                                       |                  |                           |  |  |
| Upravljanje Proces                                                    | Stran                   |                                                       |                                       |                  |                           |  |  |
| Ime paketa: PRIVZETO ~                                                |                         |                                                       |                                       |                  |                           |  |  |
| Datum Datum Št.<br>dokumenta knjiženja OS prejema dokument<br>listine | Vrsta konta Št. konta   | Knjižna Šifra knjige<br>skupina popravka<br>vrednosti | Vrsta Opis<br>knjiženja OS            | Znesek v breme Z | nesek v dobro Najem Šifra |  |  |
| 31. 12. 2018 NAJEM 003                                                | Osnovno sred., NAJ-002  | 003-10 KNJNAJEM                                       | Nabavna vre Najem poslovnega prostora | 420.391,08       | NAJ-002                   |  |  |
| 31. 12. 2018 NAJEM 003                                                | Dobavitelj 00216        | 975000                                                | RAČKA d.o.o.                          |                  | 420.391,08 NAJ-002        |  |  |

## 2.3 Plačilo začetnih stroškov ob najemu

Preko bančnega izpiska (*Oddelki > Plačila in obroki > Banka > Bančni izpisek*) knjižimo povečanje začetnega OS preko prehodnega konta.

Knjižba: Osnovna sredstva – nabavna vrednost / Denarna sredstva

## 2.4 Pripoznanje stroškov amortizacije od najetih sredstev

Obračun amortizacije najetih osnovnih sredstev se izvaja po ustaljenem postopku preko seznam *Osnovna sredstva* ali Kartica osnovnega sredstva > meni *DOMOV* ali *AKCIJE* in ikona »*Izračunaj popravek vrednosti*«, ali v okviru obstoječega obračuna ali pa posebej za tovrstna osnovna sredstva.

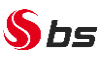

| Uredi - Izračunaj popravek vredno                 |                                             |      | ×    |        |  |  |  |
|---------------------------------------------------|---------------------------------------------|------|------|--------|--|--|--|
| AKCIJE                                            |                                             |      | 0    |        |  |  |  |
| Izbriši<br>filtre<br>Stran                        |                                             |      |      |        |  |  |  |
| Možnosti                                          |                                             |      |      | ^      |  |  |  |
| Knjiga popravka vrednosti:                        | KNJNAJEM ~                                  |      |      |        |  |  |  |
| Datum knjiženja OS:                               | 31. 01. 2019 ~                              |      |      |        |  |  |  |
| Uporabi vsiljevanje števila dni:                  |                                             |      |      |        |  |  |  |
| Vsili število dni:                                |                                             |      |      |        |  |  |  |
| Datum knjiženja:                                  | 31. 01. 2019 🗸 🗸                            |      |      |        |  |  |  |
| Št. dokumenta:                                    | AM NAJ-001                                  |      |      |        |  |  |  |
| Opis postavke:                                    | Amortizacija pravice do uporabe januar 2019 |      |      |        |  |  |  |
| Vstavi protikonto:                                | $\checkmark$                                |      |      |        |  |  |  |
| Osnovno sredstvo                                  |                                             |      |      | ^      |  |  |  |
| Parrielania, Čt. z. Alt                           |                                             |      |      |        |  |  |  |
| razvistarije: St Z.‡                              |                                             |      |      |        |  |  |  |
| Prikaži rezultate:                                |                                             |      |      |        |  |  |  |
| × Kjer St. → je NAJ-*                             |                                             |      |      |        |  |  |  |
| In Sitra razreda OS  Je Vnesite vrednost.         |                                             |      |      |        |  |  |  |
| X In Predračunsko sredstvo • je Izberite vrednost |                                             |      |      |        |  |  |  |
| + Dodaj Filter                                    |                                             |      |      |        |  |  |  |
| Omejitev vsote za:                                | Þ                                           |      |      |        |  |  |  |
| 🕂 Dodaj Filter                                    | rA                                          |      |      |        |  |  |  |
|                                                   |                                             |      |      |        |  |  |  |
|                                                   |                                             |      |      |        |  |  |  |
|                                                   | Umik V                                      | redu | Razv | eljavi |  |  |  |

## 2.5 Pripoznanje stroškov obresti od obveznosti

Za pripis obresti za prvi, drugi, ... mesec se uporabi Splošno temeljnico.

Knjižba: Obresti / Obveznosti iz najema

## 2.6 Mesečni/letni račun za najemnino

#### 2.6.1 Prejeti račun brez DDV

Računa za najemnino ne poknjižimo na redne konte, ampak na prehodne konte razreda 5 (v ta namen odpremo knjižno skupino dobavitelja na prehodni konto in prehodni konto, ki ga bomo izbrali v vrstici računa).

Račun bo tudi v tem primeru pravilno zajet v DDV evidence in prikazan v DDV knjigah.

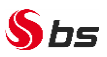

POMEMBNO: Račun bo potrebno plačati po podatkih iz računa (sklic,...). V bančnem izpisku bo potrebno namesto prehodnega konta zapirati prvotno obveznost do najema in obresti.

#### 2.6.2 Prejeti račun z vstopnim DDV

Obrazložitev knjiženja še čakamo, ker je potrebna tudi knjižba na 160, ki rabi tudi protiknjižbo. Na Zvezi računovodij, finančnikov in revizorjev Slovenije naj bi objavili pojasnilo.

POMEMBNO: Navodila bomo dopolnili, ko bo objavljena obrazložitev vezana na knjiženje računa za najem, na katerem bo obračunan tudi davek in glede obračuna DDPO v letu 2019.

**Pripravil: BS Team** 

Solkan, 20.12.2018